# ULUSLARASI ÖĞRENCİ BAŞVURU

Başvuru yapacağınız ekrana girmek için menüden ULUSLARASI ÖĞRENCİ BAŞVURU ekranına giriş yapılır.

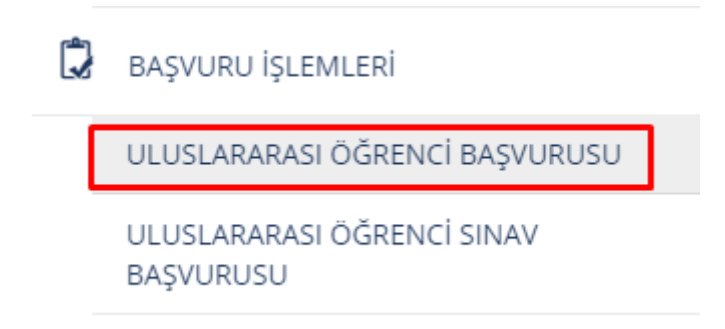

Gerekli alanları doldurup ekrana giriş yapabilirsiniz.

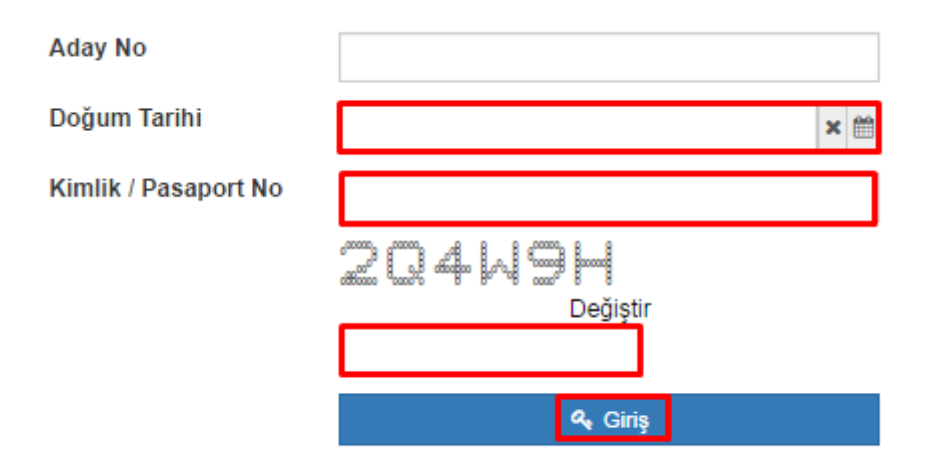

Başvuru ekranında yer alan 6 bölümü başvuru yapabilmek için doldurmanız gerekmektedir.

| MENÜ                                                                         | Başvuruyu Kay             | det 🍙 Başı                          | vuruyu Yazdır 🌘                                                | Uluslararasi Ogrenci Basvuru Klavuz                                                                                    | ari OProgramlara Ait Sure ve Kota                                            | Bilgileri                             |                           | M                          | ≣ <sup>0</sup> 0   | • C         |
|------------------------------------------------------------------------------|---------------------------|-------------------------------------|----------------------------------------------------------------|----------------------------------------------------------------------------------------------------|------------------------------------------------------------------------------|---------------------------------------|---------------------------|----------------------------|--------------------|-------------|
| Seçili Program : Isla                                                        | ami İlimler Fakültesi     | - İslami İlimler Fal                | kültesi / Lisans                                               |                                                                                                    |                                                                              |                                       |                           |                            |                    |             |
| Açıklama :<br>Başvuru İçin Gerekli Sınav ve B<br>- IKÇÜ YÖS( için min.) : 70 | Belgeler (Sinav ve Belgek | er Başvurduğunuz He                 | er Program İçin Girilme                                        | ide).                                                                                                    |                                                                              |                                       |                           |                            |                    |             |
| 1 Program Seçimi                                                             |                           | Program                             | Seçimi                                                         |                                                                                                    |                                                                              |                                       |                           |                            | + Prog             | gram ekle   |
|                                                                              | -                         |                                     | Program                                                        |                                                                                                    |                                                                              | Başvuru Sırası                        | Başarı Durumu             | Başarı Sırası              |                    |             |
| 2 Sınav Bilgileri                                                            |                           | 💉 Seç                               | İslami İlimler                                                 | Fakültesi - İslami İlimler Fakültesi / Lisans                                                                          |                                                                              | 1                                     |                           |                            | × Sil              | 00          |
| 3 Kimlik Bilgileri                                                           |                           | 🖍 Seç                               | Diş Hekimliği                                                  | Fakültesi - Diş Hekimliği Fakültesi / Lisans                                                                           | (%100 İngilizce)                                                             | 2                                     |                           |                            | × Sil              | 00          |
| 4 Adres Bilgileri                                                            |                           |                                     |                                                                |                                                                                                    |                                                                              |                                       |                           |                            |                    |             |
| 5 İletişim Bilgileri                                                         |                           |                                     |                                                                |                                                                                                    |                                                                              |                                       |                           |                            |                    |             |
| 6 Eğitim Bilgisi                                                             |                           |                                     |                                                                |                                                                                                    |                                                                              |                                       |                           |                            |                    |             |
|                                                                              |                           | Not:<br>Eğitim<br>Yukarı<br>Bu bilg | n süresince geçim<br>Idaki bilgilerin do<br>gilerde var olan / | imi sağlamak üzere 10.000 TL maddi yeter<br>ğru olduğunu beyan ederim.<br>tespit edilecek yanlışlık veya noksan olursa | filiğimin bulunduğunu beyan ederim.<br>I uğrayacağım maddi ve manevi zararda | n dolayı Üniversitemiz tarafından hiç | bir hak talep etmeyeceğim | in tüm sorumluluğunun şahs | ıma ait olduğunu b | eyan ederin |
|                                                                              |                           |                                     |                                                                |                                                                                                    |                                                                              |                                       |                           |                            |                    |             |
|                                                                              |                           |                                     |                                                                |                                                                                                    |                                                                              |                                       |                           |                            |                    |             |
|                                                                              |                           |                                     |                                                                |                                                                                                    |                                                                              |                                       |                           |                            |                    |             |
|                                                                              |                           |                                     |                                                                |                                                                                                    |                                                                              |                                       |                           |                            |                    |             |
|                                                                              |                           |                                     |                                                                |                                                                                                    |                                                                              |                                       |                           |                            |                    |             |

#### 1.Program Seçimi

+ Program ekle

butonunu tıklayarak başvuracağınız programları

Program seçiminde yer alan ekleyebilirsiniz.

|                               | MENÜ Başvuruyu H                                                                                                    | Kaydet 🚇 Baş                                       | svuruyu Yazdır 🖉 Uluslararasi Ogrenci Basvuru Klavuzlari 🔘 Program                                                                                                    | lara Ait Sure ve Kota Bilgileri                                               |                            | M                            | ≣ <sup>0</sup> Ø    | $\bigcirc$  |
|-------------------------------|----------------------------------------------------------------------------------------------------|----------------------------------------------------|----------------------------------------------------------------------------------------------------|-------------------------------------------------------------------------------|----------------------------|------------------------------|---------------------|-------------|
|                               | Seçili Program : İslami İlimler Fakült<br>Açıklama :<br>Başvuru İşin Gerekli Sınav ve Belgeler (Sınav ve Be<br>- Kıçü YOSI (şin min.) : 70 | esi - İslami İlimler Fa<br>Əlgələr Başvurduğunuz H | ikültesi / Lisans<br>er Pagran (jin Girlmaldır.),                                                                                                    |                                                                               |                            |                              |                     |             |
|                               | 1 Program Seçimi                                                                                                    | Program                                            |                                                                                                    |                                                                               | + Progra                   | am ekle                      |                     |             |
|                               |                                                                                                    |                                                    | Program                                                                                                    | Başvuru Sırası                                                                | Başarı Durumu              | Başarı Sırası                |                     |             |
|                               | 2 Sinav Bilgilen                                                                                                    | 🖌 Seç                                              | İslami İlimler Fakültesi - İslami İlimler Fakültesi / Lisans                                                                                                    | 1                                                                             |                            |                              | × Sil               | 00          |
|                               | 3 Kimlik Bilgileri                                                                                                    | 🖍 Seç                                              | Diş Hekimliği Fakültesi - Diş Hekimliği Fakültesi / Lisans (%100 İngilizce)                                                                                                    | 2                                                                             |                            |                              | × Sil               | 00          |
|                               | 4 Adres Bilgileri                                                                                                    |                                                    |                                                                                                    |                                                                               |                            |                              |                     |             |
|                               | 5 İletişim Bilgileri                                                                                                    |                                                    |                                                                                                    |                                                                               |                            |                              |                     |             |
|                               | 6 Eğitim Bilgisi                                                                                                    |                                                    |                                                                                                    |                                                                               |                            |                              |                     |             |
|                               |                                                                                                    | Not.:<br>Eğitin<br>Yukar<br>Bu bi                  | n süresince geçimimi sağlamak üzere 10.000 TL maddi yeterliliğimin bulunduğun<br>ndaki bilgilerin doğlu olduğunu beyan ederim.<br>Igilerde var olan / tespit edilecek yanlışlık veya noksan olursa uğrayacağım madd | u beyan ederim.<br>II ve manevi zarardan dolayı Üniversitemiz tarafından hiçt | pir hak talep etmeyeceğimi | in tüm sorumluluğunun şahsın | na ait olduğunu bey | van ederim. |
| luslararası Öğrenci Başvurusu |                                                                                                    |                                                    |                                                                                                    |                                                                               |                            |                              |                     |             |

Program seçimlerinizi ekledikten sonra sağ kısımda yer alan aşağı yukaru butonları ile başvuru tercihinizi sıralayabilirsiniz.

| =                 | MENÜ 🕒 Baş                                                                                                    | vuruyu Kaydet 🌘 Baş                                                    | svuruyu Yazdır 🖉 Ulusl                                                                            | lararasi Ogrenci Basvuru Klavuzl                                                         | ari OProgramlara Ait Su                                     | ıre ve Kota Bilgileri               |                           |                          |                         |          | ∎⁰ ଡ            | $\bigcirc$  |
|-------------------|----------------------------------------------------------------------------------------------------|------------------------------------------------------------------------|---------------------------------------------------------------------------------------------------|------------------------------------------------------------------------------------------|-------------------------------------------------------------|-------------------------------------|---------------------------|--------------------------|-------------------------|----------|-----------------|-------------|
|                   | <b>Seçili Program :</b> islami ilimi<br>Açıklama :<br>Başvuru İçin Gerekli Smav ve Belgeler (<br>- KÇÜ YOS( için min.) : 70 | er Fakültesi - İslami İlimler Fa<br>Sınav ve Belgeler Başvurduğunuz He | skültesi / Lisans<br>er Program İçin Girilmelidir.),                                              |                                                                                          |                                                             |                                     |                           |                          |                         |          |                 |             |
|                   | 1 Program Seçimi Program Seçimi                                                                                             |                                                                        |                                                                                                   |                                                                                          |                                                             |                                     |                           |                          |                         |          | + Progra        | am ekle     |
|                   |                                                                                                    |                                                                        | Program                                                                                           |                                                                                          |                                                             |                                     | Başvuru Sırası            | Başarı Durumu            | Başarı Sırası           |          |                 |             |
|                   | 2 Sınav Bilgileri                                                                                                    | 💉 Seç                                                                  | İslami İlimler Fakültesi -                                                                        | İslami İlimler Fakültesi / Lisans                                                        |                                                             |                                     | 1                         |                          |                         |          | × Sil           | 6 Ø         |
|                   | 3 Kimlik Bilgileri                                                                                                    | 🖊 Seç                                                                  | Diş Hekimliği Fakültesi -                                                                         | Diş Hekimliği Fakültesi / Lisans                                                         | (%100 İngilizce)                                            |                                     | 2                         |                          |                         |          | × Sil           | 00          |
|                   | 4 Adres Bilgileri                                                                                                    |                                                                        |                                                                                                   |                                                                                          |                                                             |                                     |                           |                          |                         |          |                 |             |
|                   | 5 İletişim Bilgileri                                                                                                    |                                                                        |                                                                                                   |                                                                                          |                                                             |                                     |                           |                          |                         |          |                 |             |
|                   | 6 Eğitim Bilgisi                                                                                                    |                                                                        |                                                                                                   |                                                                                          |                                                             |                                     |                           |                          |                         |          |                 |             |
|                   |                                                                                                    | Not.:<br>• Eğitim<br>• Yukar<br>• Bu bil                               | n süresince geçimimi sağları<br>ndaki bilgilerin doğru olduğu<br>Igilerde var olan / tespit edile | nak üzere 10.000 TL maddi yeter<br>nu beyan ederim.<br>Icek yanlışlık veya noksan olursa | ililğimin bulunduğunu beyan ec<br>uğrayacağım maddi ve mane | derim.<br>vi zarardan dolayı Üniver | rsitemiz tarafından hiçbi | r hak talep etmeyeceğimi | n tüm sorumluluğunun şa | ahsima a | it olduğunu beş | van ederim. |
| Öğrenci Başvurusu |                                                                                                    |                                                                        |                                                                                                   |                                                                                          |                                                             |                                     |                           |                          |                         |          |                 |             |
| Uluslararası      |                                                                                                    |                                                                        |                                                                                                   |                                                                                          |                                                             |                                     |                           |                          |                         |          |                 |             |

Program seçiminizde her programın koşulları farklıdır. Sınav bilgileriniz buna bağlı girmeniz gerekmektedir.

|                                | MENÜ Başvuruyu Ka                                                                                                    | iydet 🚇 Ba                                     | şvuruyu Yazdır 🖉 Uluslar                                                                                 | rarasi Ogrenci Basvuru Klavuz                                                      | tlari OProgramlara                                  | Ait Sure ve Kota Bilgileri                  |                            |                        |                         |           | <b>≡</b> 0 @                | 0            |  |  |  |  |  |  |  |
|--------------------------------|----------------------------------------------------------------------------------------------------|------------------------------------------------|----------------------------------------------------------------------------------------------------|------------------------------------------------------------------------------------|-----------------------------------------------------|---------------------------------------------|----------------------------|------------------------|-------------------------|-----------|-----------------------------|--------------|--|--|--|--|--|--|--|
|                                | Seçili Program : İslami İlimler Fakültes<br>Açıklama :<br>Başınıru İşin Geretli Sınav ve Belgeler (Sınav ve Belgeler<br>IKÇÜ YOS( işin min.) : 70 | ıl - İslami İlimler Fi<br>eler Başvurduğunuz H | akültesi / Lisans<br>ier Program İçin Girilmelidir.),                                                    |                                                                                    |                                                     |                                             |                            |                        |                         |           |                             |              |  |  |  |  |  |  |  |
|                                |                                                                                                    | 1                                              |                                                                                                    |                                                                                    |                                                     |                                             |                            |                        |                         |           |                             |              |  |  |  |  |  |  |  |
|                                | 1 Program Seçimi                                                                                                    | Program                                        | n Seçimi                                                                                                 |                                                                                    |                                                     |                                             |                            |                        |                         |           | Program elike     Sa      O |              |  |  |  |  |  |  |  |
|                                | O. Correct Difference                                                                                                    |                                                | Program                                                                                                  |                                                                                    |                                                     |                                             | Başvuru Sırası             | Başarı Durumu          | Başarı Sırası           |           |                             |              |  |  |  |  |  |  |  |
|                                | Z Sinav Bilgilen                                                                                                    | / Sec                                          | Islami Ilimler Fakültesi - Is                                                                            | lami Ilimler Fakültesi / Lisans                                                    |                                                     |                                             | 1                          |                        |                         |           | × Sil                       | 00           |  |  |  |  |  |  |  |
|                                | 3 Kimlik Bilgileri                                                                                                    | 🖍 Seç                                          | Dış Hekimliği Fakultesi - L                                                                              | Jış Hekimliği Fakultesi / Lisans                                                   | (%100 Ingliizce)                                    |                                             | 2                          |                        |                         |           | × Sil                       | 00           |  |  |  |  |  |  |  |
|                                | 4 Adres Bilgileri<br>5 İletişim Bilgileri                                                                                                    |                                                |                                                                                                    |                                                                                    |                                                     |                                             |                            |                        |                         |           |                             |              |  |  |  |  |  |  |  |
| -                              | g cynn ogin                                                                                                    | <u>Not:</u><br>• Eğitir<br>• Yuka<br>• Bu bi   | m süresince geçimimi sağlama<br>ırıdaki bilgilerin doğru olduğunu<br>ilgilerde var olan / tespit edilecı | k üzere 10.000 TL maddi yete<br>u beyan ederim.<br>ek yanlışlık veya noksan olurs; | rilliğimin bulunduğunu be<br>a uğrayacağım maddi ve | yan ederim.<br>manevi zarardan dolayı Ünive | ərsitemiz tarafından hiçbi | hak talep etmeyeceğimi | n tüm sorumluluğunun şe | ahsima ai | t olduğunu b                | ∋yan ederim. |  |  |  |  |  |  |  |
| Uluslararası Öğrenci Başvurusı |                                                                                                    |                                                |                                                                                                    |                                                                                    |                                                     |                                             |                            |                        |                         |           |                             |              |  |  |  |  |  |  |  |

#### 2.Sınav Bilgileri

+ Sinav Ekle Sınav bilgileri bölümünde yer alan butonunu tıklayarak sınav bilgilerinizi girebilirsiniz. **•** • • **MENÜ** 🔊 🔊 Başvuruyu Kaydet 🌘 Başvuruyu Yazdır 🖉 Uluslararasi Ogrenci Basvuru Klavuzlari 💿 Programlara Ait Sure ve Kota Bilgile  $\sim$ Seçili Program : İslami İlimler Fakültesi - İslami İlimler Fakültesi / Lisans duğunuz Her Program İçin G Başvuru İçin Gerekli Sınav ve Belj - İKÇÜ YÖS( için min.) : 70 ve Belgeler Bas + Sinav Ekle Sınav Bilgileri 1 Program Seçim Sınav Puan Türü Abitur Score ACT COMPOSITE Tarih 10.06.2016 05.06.2016 Puan 100 (100) 100 (100) ✓ Seç
✓ Seç
✓ Seç
✓ Seç
✓ Sil 2 Sinav Bilgileri 3 К İKÇÜ YÖS 30.05.2016 100 (100) 4 Adres Bilgiler 5 İletisim Bilgiler 6 Eğitim Bilgisi Not E - Eğitm süresince geçimini sağıamak üzere 10.000 TL maddi yeterliliğimin bulunduğunu beyan ederim. - Yukandaki büglierin ödiyü olduğunu beyan ederim. - Yukandaki büglierin ödiyü olduğunu beyan ederim. - Bu bülginder vari oranı reteşer edereki yan olkası olursa uğrayacağım maddi ve manevi zararları dolayi Üniversitemiz tarafından hiçbir hak talep etmeyeceğimin tüm sorumluluğunun şahsıma ait olduğunu beyan ederim - Bu bülginder vari ne teşer edereki yanlışık vaya nokasın olursa uğrayacağım maddi ve manevi zararları dolayi

Sınav bilgilerinizi girerken dosya ekle bölümünden dosyalarınızı da ekleyebilirsiniz.

|                                | MENÜ Başvuruyu Ka                                                                                                    | aydet 🔮 Başvuruyu Yazdır 🕻                                                                | JUluslararasi Ogrenci Basvuru Klavu<br>Sınav Ekle                                                         | uzlari O Programlara Ait Sure ve Kota Bilgileri                                           |                                                | 2                                  | ≣ <b>0</b>           | $\bigcirc$   |
|--------------------------------|----------------------------------------------------------------------------------------------------|-------------------------------------------------------------------------------------------|----------------------------------------------------------------------------------------------------|-------------------------------------------------------------------------------------------|------------------------------------------------|------------------------------------|----------------------|--------------|
|                                | Seçili Program : İslami İlimler Fakültes<br>Açıklama :<br>Başıvcın için Gerekli Sınav ve Belgeler (Sınav ve Belg<br>- İliçü YOŞî çin min) : 70 | ıl - İslami İlimler Fakültesi / Liaans<br>eler Başunduğunuz Her Program İşin Girlmeldi    | Sınav Tipi<br>Sınav Adı<br>Sınav Puan Türü                                                                | Seç<br>Seç<br>Seç                                                                         | •<br>•                                         |                                    |                      |              |
|                                | 1 Program Seçimi                                                                                                    | Sınav Bilgileri<br>Sınav Puan Türü                                                        | Tarih<br>Puan                                                                                             |                                                                                           | × 🗂                                            |                                    | 🕂 Sinav I            | Ekle         |
|                                | 2 Sınav Bilgileri                                                                                                    | Abitur Score<br>ACT COMPOSITE                                                             | Orjinal Dosya<br>Dosya Seç Dosya seçilmedi                                                                | Tercüme Edilmiş Dosya<br>Dosya Seç Dosya seçilmed                                         |                                                |                                    | 🖌 Seç                | X SI<br>X SI |
|                                | 4 Adres Bilgileri                                                                                                    | İKÇÜ YÖS                                                                                  |                                                                                                    | [                                                                                         | Kapat ± Kaydet                                 |                                    | 🖌 Seç                | X Sil        |
|                                | 5 İletişim Bilgileri                                                                                                    |                                                                                           |                                                                                                    |                                                                                           |                                                |                                    |                      |              |
| Uluslararası Öğrenci Başvurusu | 6 Eğiter Bilgısı                                                                                                    | Not.<br>Eğitm süresince geçimin<br>'Yuandasi bigilerin döği<br>Bu bigilerde var olan / te | i sağlamak üzere 10.000 TL məddi yek<br>olduğunu beyan eserim.<br>İpti edilecek yanışıkı veya noisan olun | terlilğimin bulunduğunu beyan ederim.<br>sa uğrayacağım maddi ve manevi zarardan dolayı ( | Ünversilemiz tarafından hiçbir hak talep etmey | eceğimin tüm sorumluluğunun şahsım | a alt olduğunu beyan | ederim.      |

## 3.Kimlik Bilgileri

Kimlik Bilgileri bölümünden kimlik bilgilerinizi giriniz. Kimlik bilgileri bölümünde fotoğrafınızı yüklemeniz gerekmektedir.

| =                              | MENÜ                                                                                                    | Başvuruyu Kaydet                                             | Başvuruyu Yazdır                                                                    | Uluslararasi Ogrenci Ba                                                                         | asvuru Klavuzlari OProgr                                        | amlara Ait Sure ve Kota Bilgileri                                             |                                |                        | <b>1</b>       | 0                        | $\bigcirc$ |
|--------------------------------|----------------------------------------------------------------------------------------------------|--------------------------------------------------------------|-------------------------------------------------------------------------------------|-------------------------------------------------------------------------------------------------|-----------------------------------------------------------------|-------------------------------------------------------------------------------|--------------------------------|------------------------|----------------|--------------------------|------------|
|                                | Seçili Program : İslan<br>Açıklama :<br>Başvuru İçin Gerekli Sinav ve Bel<br>- İKÇÜ YÜS( işin min.) : 70 | ni İlimler Fakültesi - İsla<br>Igeler (Sınav ve Belgeler Baş | ımi İlimler Fakültesi / Lisans<br>yvurduğunuz Her Program İşin Girik                | melidir.).                                                                                      |                                                                 |                                                                               |                                |                        |                |                          |            |
|                                | 1 Program Seçimi                                                                                         |                                                              | Kimlik Bilgileri                                                                    |                                                                                                 |                                                                 |                                                                               |                                |                        |                | at olduğunu beyan ederim |            |
|                                | 2 Sınav Bilgileri                                                                                        |                                                              |                                                                                     |                                                                                                 | Uyruk                                                           |                                                                               |                                |                        |                |                          |            |
|                                |                                                                                                    |                                                              | 11.500<br>Gran andre in<br>Jame Bran andre in<br>Anter andre index                  | Nor's                                                                                           | Kimlik / Pasaport No                                            |                                                                               | Aday No                        | 2558112078             |                |                          |            |
|                                | 4 Adres Bilgileri                                                                                        | e 0 🗉                                                        |                                                                                     | Ad                                                                                              | 0 = = =                                                         | Ad Güneş                                                                      | Soyad                          | Telli                  |                |                          |            |
|                                |                                                                                                    |                                                              | Baba Adı                                                                            | Kadir                                                                                           | Ana Adı                                                         | Meryem                                                                        |                                |                        |                |                          |            |
|                                | 5 İletişim Bilgileri                                                                                     |                                                              |                                                                                     |                                                                                                 | Doğum Yeri                                                      | İZMİR                                                                         | Doğum Tarihi                   | 28.9.1990              |                |                          |            |
|                                | 6 Eğitim Bilgisi                                                                                         |                                                              |                                                                                     |                                                                                                 | Cinsiyet                                                        | Kadın 🔻                                                                       | Ana Dili                       | Türkçe                 |                |                          | Ŧ          |
| Uluslararası Öğrenci Başvurusu |                                                                                                    | N                                                            | oL.<br>• Eğitim süresince geç<br>• Vulandaki bilgilerin<br>• Bu bilgilerde var olar | imimi sağlamak üzəre 10.000<br>Töğru olduğunu beyan ederim.<br>1 tespit edilecek yanlışlık veya | FL maddi yeterliliğimin bulunduğ<br>noksan olursa uğrayacağım m | junu beyan ederim.<br>addi ve manevi zarardan dolayı Üniversitemiz tarafından | hiçbir hak talep etmeyeceğimin | tüm sorumluluğunun şah | uma ait olduğu | unu beyan                | 1 ederim.  |

## 4.Adres Bilgileri

| Adı                            | res bilgileri böl                                                                                                    | ümünde 🕇 Adres El                                                                                                    | kle butonunu tıklanarak bir ac                                                                                                    | let adres bilgisi giriniz                                                                    |
|--------------------------------|----------------------------------------------------------------------------------------------------|----------------------------------------------------------------------------------------------------|----------------------------------------------------------------------------------------------------|----------------------------------------------------------------------------------------------|
|                                | MENÜ Başvuruyu                                                                                                    | ı Kaydet 🌘 Başvuruyu Yazdır 🌘 Uluslararasi Og                                                                                                    | renci Basvuru Klavuzlari OProgramlara Ait Sure ve Kota Bilgileri                                                                                            | <b>⊠</b> ≣ <sup>0</sup> 0 ()                                                                 |
|                                | Seçili Program : İslami İlimler Faki<br>Açıklama :<br>Bayınır İşin Gerekî Sınav ve Belgeler (Sınav ve<br>- İkçü YÖŞi İşin min.) : 70 | Jitesi – İslami İlimler Fakültesi / Lisans<br>Belgeler Başvırdığınız Her Program İçin Ortimekler.).                                                |                                                                                                    |                                                                                              |
|                                | 1 Program Seçimi                                                                                                    | Adres Bilgileri                                                                                                    |                                                                                                    | + Adres Ekle                                                                                 |
|                                | 2 Sınav Bilgileri                                                                                                    | Adres Tipi<br>Ev                                                                                                    | Adres<br>a                                                                                                    | 🖌 Seç 🛛 X Sil                                                                                |
|                                | 3 Kimlik Bilgileri                                                                                                    |                                                                                                    |                                                                                                    |                                                                                              |
|                                | 4 Adres Bilgileri                                                                                                    |                                                                                                    |                                                                                                    |                                                                                              |
|                                | 5 İletişim Bilgileri                                                                                                    |                                                                                                    |                                                                                                    |                                                                                              |
|                                | 6 Eğitim Bilgisi                                                                                                    |                                                                                                    |                                                                                                    |                                                                                              |
|                                |                                                                                                    | NOT.<br>Eğitim süresince geçimimi sağlamak üzere<br>Yukandaki bilgilerin doğru olduğunu beyan e<br>Bu bilgilerde var olan / tespit edilecek yanlış | 10.000 TL maddi yeterilliğimin bulunduğunu beyan ederim.<br>derim.<br>lik veya noksan olursa uğrayacağım maddi ve manevi zarardan dolayı Üniversitemiz tara | rlindan hiçbir hak talep etmeyeceğimin füm sorumluluğunun şahsıma ait olduğunu beyan ederim. |
| Ulusiararası Öğrenci Başvurusu |                                                                                                    |                                                                                                    |                                                                                                    |                                                                                              |

## 5.İletişim Bilgileri

İletişim bilgileri bölümünde Cep, Email ve Bir Yakınızın Numarası girilme zorunluluğu bulunmaktadır.

+ İletişim Bilgisi Ekle butonunu tıklayarak bilgi girişi yapabilirsiniz.

|                      | MENÜ                                                                                     | Başvuruyu Kayo                                                  | et 🕒 Başvuruyu Yazdır                                                              | Uluslararasi Ogrenci Basvuru Klavuzlari                                                                                               | OProgram                        | nlara Ait Sure ve Kota Bilgileri                                                                                  |                      | ≣ <sup>0</sup> (        | ) (        | $\supset$ |
|----------------------|------------------------------------------------------------------------------------------|-----------------------------------------------------------------|------------------------------------------------------------------------------------|----------------------------------------------------------------------------------------------------|---------------------------------|----------------------------------------------------------------------------------------------------|----------------------|-------------------------|------------|-----------|
|                      | Seçili Program<br>Açıklama :<br>Başvuru İçin Gerekli Sına<br>- İKçÜ YÜS( için min.) : 70 | : İslami İlimler Fakültesi -<br>v ve Belgeler (Sınav ve Belgele | İslami İlimler Fakültesi / Lisans<br>Başvurduğunuz Her Program İçin Qirile         | velidic.).                                                                                                    |                                 |                                                                                                    |                      |                         |            |           |
|                      | 1 Program Seçimi                                                                         |                                                                 | İletişim Bilgileri                                                                 |                                                                                                    |                                 |                                                                                                    |                      | + İletişim Bilgisi Ekle |            |           |
|                      | 0 Sec. 01-1-1                                                                            |                                                                 | İletişim Türü                                                                      |                                                                                                    |                                 | Değer                                                                                                    |                      |                         |            |           |
|                      | 2 Sinav Biglien                                                                          |                                                                 | Cep                                                                                |                                                                                                    |                                 | 0 (555) 555 55 55                                                                                                 |                      | 1                       | Seç 🗙      | Sil       |
|                      | 3 Kimlik Bilgileri                                                                       |                                                                 | E-Mail                                                                             |                                                                                                    |                                 | gunes.telli@ikc.edu.tr                                                                                            |                      |                         | Seç 🗙      | Sil       |
|                      |                                                                                          |                                                                 | Bir Yakınınızın Numarası                                                           |                                                                                                    |                                 | 0 (555) 556 66 66                                                                                                 |                      | 1                       | Seç 🗙      | Sil       |
|                      | 4 Adres Bilgileri                                                                        |                                                                 |                                                                                    |                                                                                                    |                                 |                                                                                                    |                      |                         |            |           |
|                      | 5 İletişim Bilgileri                                                                     |                                                                 |                                                                                    |                                                                                                    |                                 |                                                                                                    |                      |                         |            |           |
|                      | 6 Eğitim Bilgisi                                                                         |                                                                 |                                                                                    |                                                                                                    |                                 |                                                                                                    |                      |                         |            |           |
|                      | 6 Eğitim Bilgisi                                                                         |                                                                 | Not :<br>Eğitim süresince geç<br>Yukarıdaki bilgilerin d<br>Bu bilgilerde var olan | imimi sağlamak üzere 10.000 TL maddi yeterliliği<br>oğru olduğunu beyan ederim.<br>/ tespit edilecek yanlışlık veya noksan olursa uğı | imin bulunduğu<br>rayacağım mad | nu beyan ederim.<br>di ve manevi zarardan dolayı Üniversitemiz tarafından hiçbir hak talep etimeyeceğimin tüm sci | ırumluluğunun şahsım | a ait olduğunu t        | beyan eder | rim.      |
| sı Öğrenci Başvurusu |                                                                                          |                                                                 |                                                                                    |                                                                                                    |                                 |                                                                                                    |                      |                         |            |           |
| Uluslarara:          |                                                                                          |                                                                 |                                                                                    |                                                                                                    |                                 |                                                                                                    |                      |                         |            |           |

## 6.Eğitim Bilgisi

| Eğit                    | im Bilgisi bölün                                                                                                    | +<br>nünden                                                                                     | Eğitim Bilgis                                                                                  | si Ekle<br>buto                                                    | butonunu tıklayarak giriş yapınız.                                           |                                              |                               |  |  |  |  |  |
|-------------------------|----------------------------------------------------------------------------------------------------|-------------------------------------------------------------------------------------------------|------------------------------------------------------------------------------------------------|--------------------------------------------------------------------|------------------------------------------------------------------------------|----------------------------------------------|-------------------------------|--|--|--|--|--|
| ≡                       | MENÜ Başvuruyu Ka                                                                                                    | aydet 🍓 Başvuruyu Yazdır 🌘                                                                      | Uluslararasi Ogrenci Basvu                                                                     | ru Klavuzlari OProgramlar                                          | ı Alt Sure ve Kota Bilgileri                                                 | $\mathbf{\Sigma}$                            | ≣⁰ ଡ ◯                        |  |  |  |  |  |
|                         | Seçili Program : İslami limler Fakülte<br>Açıldama :<br>Başıvun İçin Gerekli Smav ve Belgeler (Smav ve Bel<br>- İkçü YOS (şin min.) : 70 | si - İslami İlimler Fakültesi / Lisans<br>geler Başvurduğunuz Her Program için Girilmelic       | ic).                                                                                           |                                                                    |                                                                              |                                              |                               |  |  |  |  |  |
|                         | 1 Program Seçimi                                                                                                    | Eğitim Bilgisi                                                                                  |                                                                                                |                                                                    |                                                                              |                                              | 🕂 Eğitim Bilgisi Ekle         |  |  |  |  |  |
|                         | <ul> <li>Annual Differing</li> </ul>                                                                                                    | Lise Adı                                                                                        | Ülke                                                                                           | Ortalama                                                           | Bitiş Tarihi                                                                 |                                              |                               |  |  |  |  |  |
|                         | 2 Sinav Bilgilen                                                                                                    | a                                                                                               | A.B.D.                                                                                         | 75                                                                 | 05.06.2010                                                                   |                                              | 🖍 Seç 🗙 Sil                   |  |  |  |  |  |
| arası Öğrenci Başvurusu | 4 Adrea Bilglieri<br>5 İletişim Bilglieri<br>6 Eğitim Bilgliei                                                                           | Not:<br>• Eğitim süresince geçimi<br>• Yukandaki bilgilerde döğ<br>• Bu bilgilerde var olan / k | ni sağlamak üzere 10.000 TL m<br>u olduğunu beyan ederim.<br>sept edilecek yanlışlık veya nok: | addi yelerlilğimin bulunduğunu b<br>san olursa uğrayacağım maddi v | eyan ederim.<br>: manevi zarardan dolayı Üniversitemiz tarafından hiçbir hak | talep etmeyeceğimin tüm sorumluluğunun şahsı | ma alt olduğunu beyan ederim. |  |  |  |  |  |
| Uluslar                 |                                                                                                    |                                                                                                 |                                                                                                |                                                                    |                                                                              |                                              |                               |  |  |  |  |  |

🕂 Eğitim Bilgisi Ekle

butonunu tıkladığınızda diploma ve transcript dosyalarınızı da

## yükleyebilirsiniz.

|                                | MENÜ Başvuruyu Kaj                                                                                                    | ydet 🌘 Başvuruyu Yazdır 🧲                                                                                           | Uluslararasi Ogrenci Basvuru Klavi<br>Eğitim Bilgisi Ekle                                              | uzlari 🕜 Programlara Alt Sure ve Kota Bilgileri                                                                   | <b>∞</b> ≣ <sup>0</sup> 0 ()                                                           |
|--------------------------------|----------------------------------------------------------------------------------------------------|----------------------------------------------------------------------------------------------------|----------------------------------------------------------------------------------------------------|----------------------------------------------------------------------------------------------------|----------------------------------------------------------------------------------------|
|                                | Seçili Program : İslami İlimler Pakültesi<br>Açıklama :<br>Başıvuru İşin Gerekli Sınav ve Belgeler (Sınav ve Belge<br>- IKÇÜ YCSI (şin min.) : 70 | l - İslami İlimler Fakültesi / Lisans<br>der Başeurduğunuz Her Program İçin Girilmeldir                             | Ülke<br>Lise Adr<br>Ortalama                                                                           | ▲ BD. ▼<br>a<br>75<br>-                                                                                           |                                                                                        |
|                                | 1 Program Seçimi<br>2 Sınav Bilgileri                                                                                                    | Eğitim Bilgisi<br>Lise Adı                                                                                          | Bitiş Tarihi<br>Diploma                                                                                | Ornek : 75,5 (Mezuniyet Notu 100 lük Sistemde Olmalidir)           05.06.2010         x @           Transcript    | + Eğitm Bilgisi Eile                                                                   |
|                                | 3 Kimlik Bilgileri<br>4 Adres Bilgileri                                                                                                    |                                                                                                    | ✓ Dosya Yüklendi ▲ Dos<br>Dosya Seç Dosya seçilmedi                                                    | yyyı lıdır ✓ Dosya Yüklendi ▲Dosyayı lıdır<br>Dosya Seç Dosya seçilmedi                                           |                                                                                        |
|                                | 5 İletişim Bilgileri<br>6 Eğitim Bilgisi                                                                                                    |                                                                                                    |                                                                                                    | Kapat ± Kaydet                                                                                                    |                                                                                        |
| Uluslararası Öğrenci Başvurusu |                                                                                                    | <ul> <li>Eğitim süresince geçimim</li> <li>Yulandaki bişlerin doğr.</li> <li>Bu bişlerice var olar / ter</li> </ul> | i sağlamak üzere 10.000 TL maddi ye<br>Jobuğunu beyan ederim.<br>jot edilecek yanışlık veya noksan olu | terlitiğinin bulunduğunu beyan ederim.<br>rsa uğrayacağım məddi ve mənevi zərardan dolayı Üniversiteniz tarafında | n hiçbir hak talep etmeyeceğimin tüm sorumluluğunun şahsıma ait olduğunu beyan ederim. |

Tüm başvuru bilgilerinizi girdikten sonra

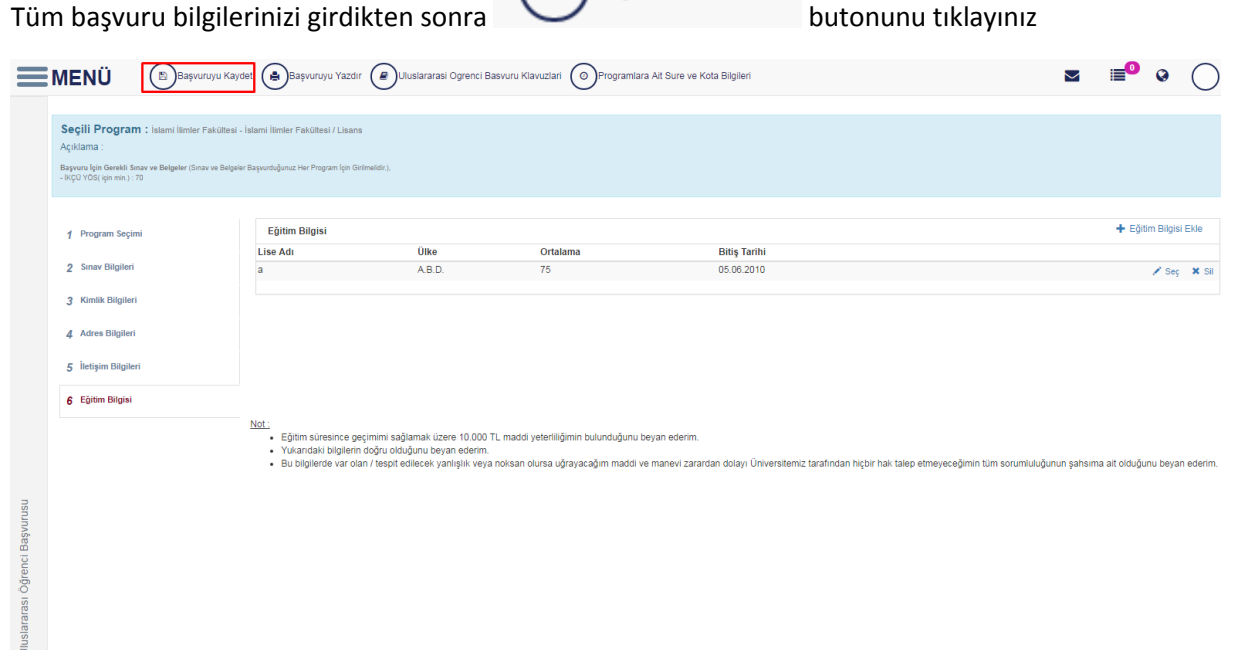

B

Başvuruyu Kaydet

Başvurunuz Kaydettikten sonra mutlaka başvurunuzu yazdırınız.

| <b>MENÜ</b> | Bilgilerinizi Düzenlem | ek İçin Tıklayın 🔒 E                       | aşvuruyu Yazdı | r                 |                   |                         |                  |                |              | M | <b>1</b> | • () |
|-------------|------------------------|--------------------------------------------|----------------|-------------------|-------------------|-------------------------|------------------|----------------|--------------|---|----------|------|
|             |                        |                                            |                |                   | Uluslararası Öğre | nci Başvurusu Bilgileri |                  |                |              |   |          |      |
|             | _                      |                                            |                |                   | Kiml              | ik Bilgileri            |                  |                |              |   |          |      |
|             |                        |                                            | Uyru           | k                 | FRANSA            |                         |                  |                |              |   |          |      |
|             | ÷                      | •                                          | Kimli          | k / Pasaport No   | 26489063794       | Aday N                  | 0 25             | 558112078      |              |   |          |      |
|             |                        |                                            | Ad             |                   | Güneş             | Soyad                   | Te               | 211            |              |   |          |      |
|             |                        |                                            | Baba           | Adi               | Kadir             | Ana Ad                  | h M              | eryem          |              |   |          |      |
|             |                        |                                            | Doğu           | ım Yeri           | IZMIR             | Doğum                   | Tarihi 28        | 8.9.1990       |              |   |          |      |
|             |                        |                                            | Cinsi          | yet               | Kadın             | Ana Dil                 | ii Ti            | irkçe          |              |   |          |      |
|             | _                      |                                            |                | Seçili Programlar |                   |                         | Sınav Bilgileri  |                |              |   |          |      |
|             | Pros                   | tram                                       | Basvuru Sırası | Basari Durumu     | Yed ek Sırası     | Sınav Puan Türü         | Tari             | h              | Puan         |   |          |      |
|             | İslar                  | ni İlimler Fakültesi - İslami              |                |                   |                   | Abitur Score            | 10.6             | .2016 23:10:28 | 100 (100,00) |   |          |      |
|             | İliml                  | ier Fakültesi / Lisans                     |                |                   |                   | ACT COMPOSITE           | 5.6.             | 201622:15:49   | 100 (100,00) |   |          |      |
|             | Dişi                   | Hekimliği Fakültesi - Diş                  |                |                   |                   | İKÇÜ YÖS                | 30.5             | 2016 21:27:56  | 100 (100,00) |   |          |      |
|             | Hek<br>(%10            | imiigi Fakultesi / Lisans<br>30 İngilizce) |                |                   |                   | Lise Diploma Puani      | 5.6.             | 201000:00:00   | 75 (75,00)   |   |          |      |
|             |                        |                                            |                |                   |                   |                         |                  |                |              |   |          |      |
|             |                        |                                            | Adres Bi       | lgileri           |                   |                         | İletişim Bilgile | ri             |              |   |          |      |
|             | Adro                   | es Tipi                                    |                | Adres             |                   | İletişim Türü           | Değer            |                |              |   |          |      |
|             | Ev                     |                                            |                | а                 |                   | Cep                     | 055555           | 55555          |              |   |          |      |
|             |                        |                                            |                |                   |                   | EMail                   | _                | _              |              |   |          |      |
|             |                        |                                            |                |                   |                   | Bir Yakınınızın Telefo  | onu 055555       | 56666          |              |   |          |      |

#### ULUSLARARASI ÖĞRENCİ BAŞVURU DİAGRAMI ADIM ADIM

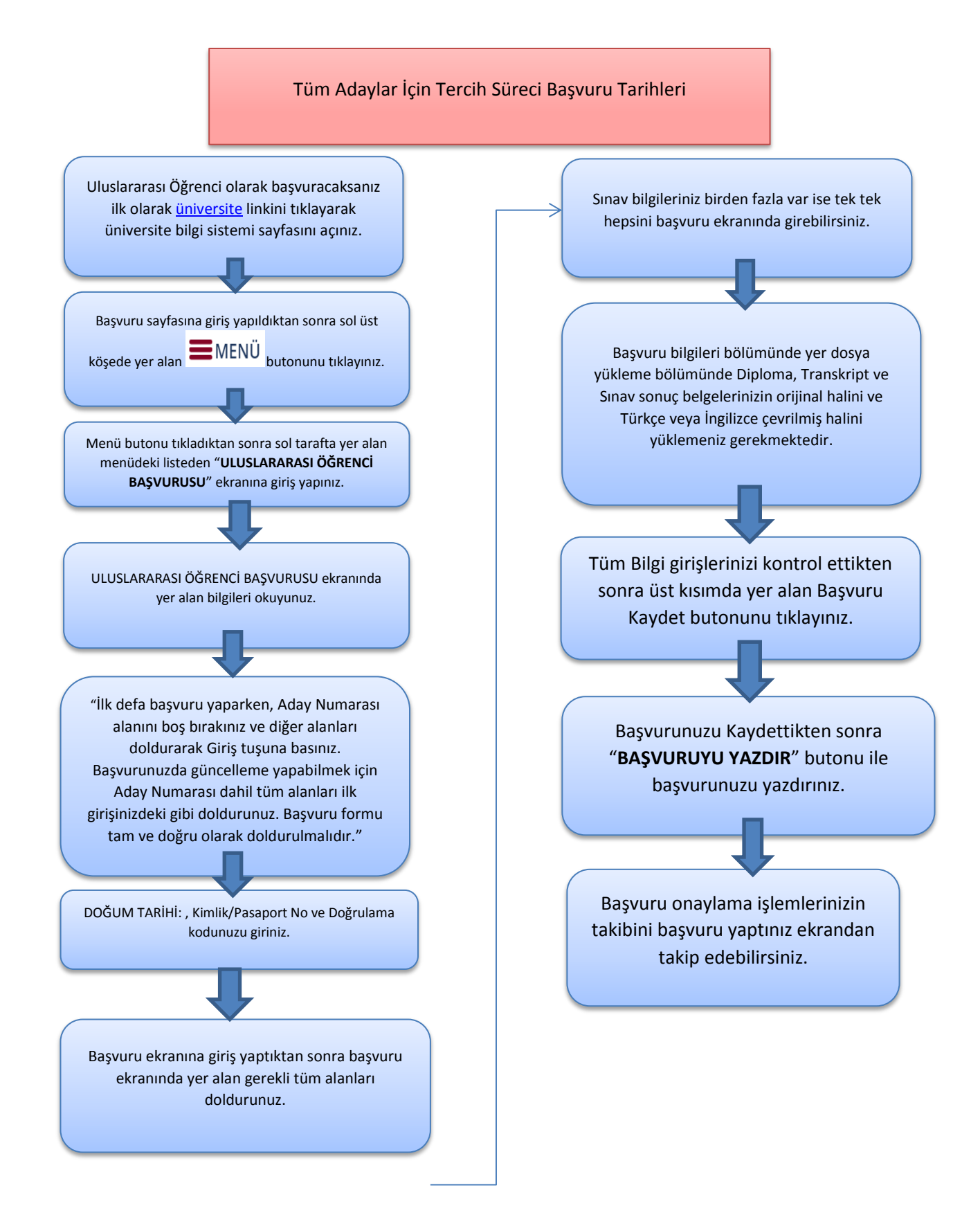